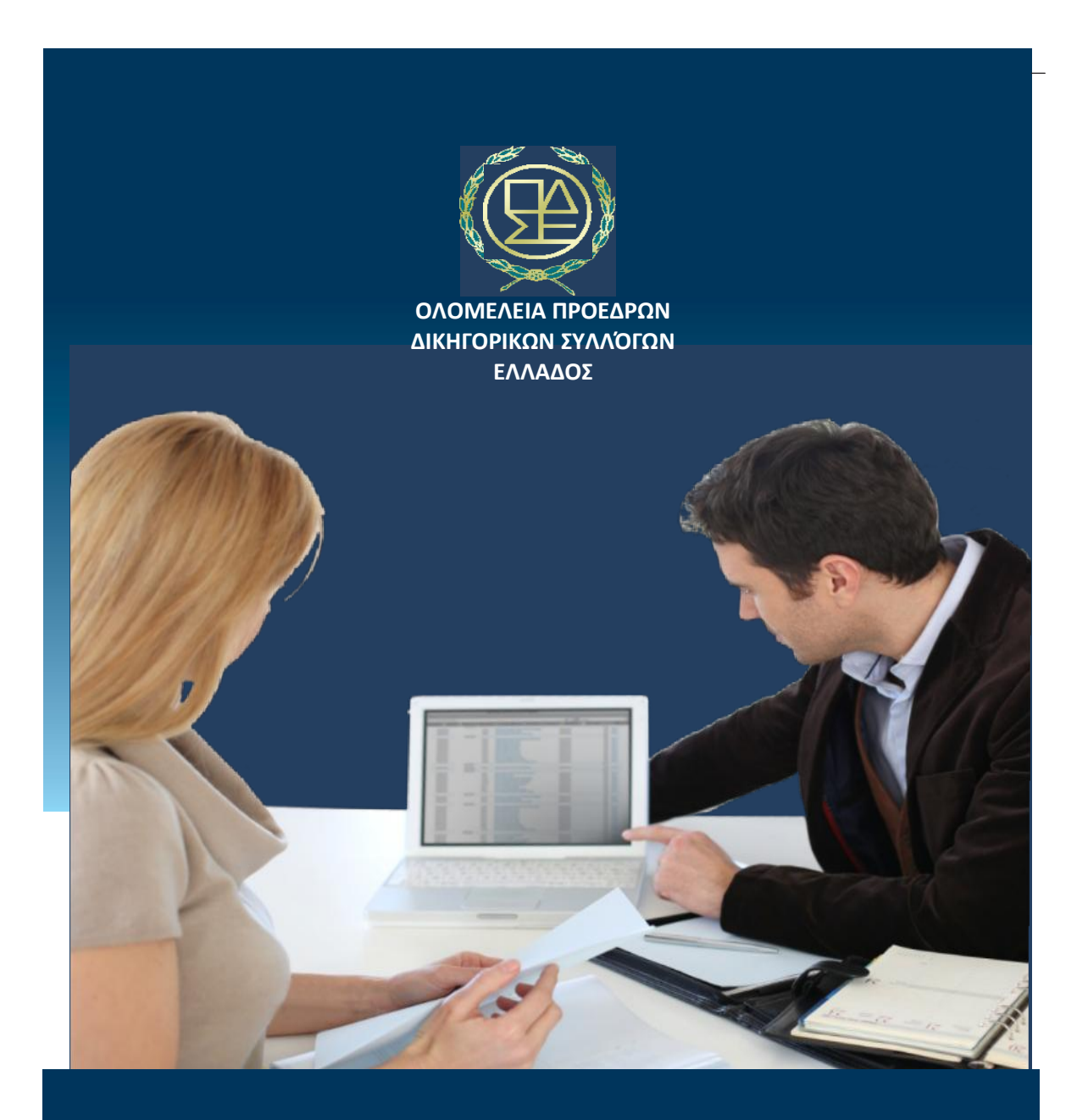

# ΗΛΕΚΤΡΟΝΙΚΗ ΕΚΔΟΣΗ ΓΡΑΜΜΑΤΙΩΝ ΠΡΟΚΑΤΑΒΟΛΗΣ ΕΙΣΦΟΡΩΝ ΚΑΙ ΕΝΣΗΜΩΝ

portal.olomeleia.gr

# Είσοδος και αναγνώριση δικηγόρου στις ηλεκτρονικές υπηρεσίες (portal.olomeleia.gr)

Ο Δικηγόρος επιλέγει είσοδό στο ασφαλές Ολοκληρωμένο Σύστημα των Ηλεκτρονικών Νομικών Υπηρεσιών (portal.olomeleia.gr).

Συμπληρώνει στη φόρμα εισόδου τα ζητούμενα στοιχεία (Όνομα Χρήστη - Κωδικός Εισόδου).και υποβάλλει τα διαπιστευτήριά του.

Το πληροφοριακό Σύστημα του Συλλόγου, αναγνωρίζει τον δικηγόρο, τον ταυτοποιεί, ελέγχει εάν ο δικηγόρος

| Ενας κωδι | κός. Όλες οι Νομικές Υπηρεσίες. |
|-----------|---------------------------------|
| Username: |                                 |
| Password: |                                 |
|           | Είσοδος!                        |

έχει το δικαίωμα έκδοσης γραμματίου, διαπιστώνει την έλλειψη ασυμβίβαστου ή άλλου κωλύματος ή πειθαρχικής κύρωσης και δημιουργεί εξειδικευμένο Menu επιλογών, το οποίο περιλαμβάνει και την διαδικασία έκδοσης γραμματίου.

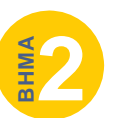

## Έκδοση Γραμματίου προκαταβολής και αποϋλοποιημένων Ενσήμων

| Από     | TO        | Κεντρικό   | Menu, |
|---------|-----------|------------|-------|
| "Προεια | σπράξεις' | επιλέγουμε |       |
|         | _         |            |       |

### "Έκδοση Γραμματίου Προείσπραξης".

Η φόρμα που εμφανίζεται, παρέχει την δυνατότητα ενιαίας έκδοσης γραμματίου προκαταβολής και αποϋλοποιημένων ενσήμων, (προτείνεται) ή έκδοση μόνο Γραμματίου ή μόνο αποϋλοποιημένων ένσημων.

Σύμφωνα με τις αρμοδιότητες και την υπηρεσιακή κατάσταση του Δικηγόρου, εμφανίζονται όλες οι δυνατές επιλογές στην έκδοση γραμματίου, (πχ Απλό Γραμμάτιο, Έμμισθο, Εργολαβικό, Δικηγορικής Εταιρεία κ.λπ.).

| Έκδοση Γραμματίου Προκαταβολής Εισφορών Και Ενσήμων                                                                                                    |
|----------------------------------------------------------------------------------------------------|
|                                                                                                    |
| Διαδικασία Έκδοσης Γραμματίων και Ενσήμων                                                                                                    |
| <ul> <li>Ενιαία Έκδοση Γραμματίου Προκαταβολής Εισφορών και Αποϋλοποιημένων Ενσήμων</li> <li>Εκδοση μόνο Γραμματίου Προκαταβολής Εισφορών</li> <li>Εκδοση μόνο Αποϋλοποιημένων Ενσήμων</li> </ul> |
| Κατηγορίες Γραμματίου Έκδοσης                                                                                                    |
| <ul> <li>Γραμμάτιο Προκαταβολής Δικηγόρου</li> <li>Γραμμάτιο Προκαταβολής Εργολαβικού Δικηγόρου</li> <li>Γραμμάτιο Έμμισθης Εντολής Δικηγόρου</li> </ul>                                          |
| Αριθμός Γραμματίων                                                                                                    |
| 📄 Έκδοση πολλαπλών γραμματίων (πακέτο)                                                                                                    |
| Περιπτώσεις ειδικού υπολογισμού γραμματίων                                                                                                    |
| KAMIA •                                                                                                    |
| Επόμενο                                                                                                    |

Παρέχει την δυνατότητα έκδοσης πολλαπλών γραμματίων (πακέτου).

Τέλος παρέχει δυνατότητες έκδοσης γραμματίων με ειδικό τρόπο υπολογισμού όπως πρόσθετοι λόγοι, ή γραμμάτια ΝΠΔΔ χωρίς παρακράτηση φόρου.

Στην επόμενη σελίδα ο Δικηγόρος συμπληρώνει τα απαραίτητα τα πεδία για την έκδοση γραμματίου που είναι:

Πελάτης : καταχωρούμε το ονοματεπώνυμο του εντολέα μας (ή τον επιλέγουμε αν το γραμμάτιο είναι έμμισθο).

Δικαστήριο: Επιλέγουμε το Δικαστήριο

Έδρα Δικαστηρίου: Επιλέγουμε τη έδρα δικαστηρίου

Διαδικασία: Επιλέγουμε την διαδικασία που αντιστοιχεί για το συγκεκριμένο Δικαστήριο σύμφωνα με τον Κώδικα Δικηγόρων. Παράρτημα ΙΙΙ του Ν. 4194/2013) και επιλέγουμε.

#### 

## Πίνακας Προκαταβολών -

Εισφορών & Ενσήμων: Επιλέγουμε μία (ή περισσότερες) από τις προτεινόμενες διαδικαστικές ενέργειες που προσδιορίζουν με ακρίβεια το αντικείμενο και την εγκυρότητα για την έκδοση του Γραμματίου Εισφορών.

**Αυτόματος Υπολογισμός και εμφάνιση ποσού συναλλαγής** Το σύστημα υπολογίζει το ποσό συναλλαγής και εμφανίζει αναλυτικό πίνακα με την ανάλυση των ποσών. Στην πρώτη στήλη εμφανίζονται οι κρατήσεις που αφορούν το γραμμάτιο προείσπραξης

(σύμφωνα με το Παράρτημα ΙΙΙ του Ν. 4194/2013, και τις αποφάσεις του Δ.Σ.) ενώ στην δεύτερη στήλη τα ποσά των αποϋλοποιημένων

|           | Ανάλυσ | η Ποσών Γραμματίων Προκαταβολής Εισφορ | οών & Ενσήμων |
|-----------|--------|----------------------------------------|---------------|
|           |        | Ποσό Αναφοράς                          | 85,00 €       |
| ΔΣΑ       | 3,00 € | ΕΤΑΑ-ΤΥΔΑ                              | 1,20€         |
| ETAA-TAN  | 3,00 € | ETAA-TAN                               | 4,00 €        |
| ΕΤΑΑ-ΤΥΔΑ | 4,00 € | ΤΑΧΔΙΚ ΚΑΤΑΘΕΣΗΣ                       | 3,00 €        |
| ΦΟΡΟΣ     | 12,75€ | ΤΑΧΔΙΚ ΑΝΤΙΓΡΑΦΩΝ                      | 0,00 €        |
|           |        | Κατάθεση                               | 30,95 €       |

ενσήμων που προβλέπονται και αντιστοιχούν σε παραστάσεις για το ΕΤΑΑ, ΤΥΔ και ΤΑΧΔΙΚ

Με την επιλογή του συνδέσμου «Πληρωμή Τράπεζας» στο κάτω μέρος της οθόνης, γίνεται αυτόματη μετάβαση σε ασφαλές παράθυρο της Τράπεζας Πειραιώς (Πειραιώς PayCenter), όπου ο δικηγόρος καλείται να συμπληρώσει τα στοιχεία της κάρτας, με την οποία θα πραγματοποιηθεί η πληρωμή των ήδη υπολογισμένων ποσών.

Η διαδικασία είναι γρήγορη και απλή για τον δικηγόρο και απαιτεί την συμπλήρωση της αντίστοιχης φόρμας της Τράπεζας.

Με την επιλογή "Πληρωμή" πραγματοποιείται η ηλεκτρονική συναλλαγή του αναφερόμενου τιμήματος.

Εάν γίνει η ηλεκτρονική συναλλαγή τότε το σύστημα μας επαναφέρει στην αρχική οθόνη

| DSA<br>(Θα εμφανιστεί ως περιγραφή συναλλαγ<br>}          | ής στο Αντίγραφο | Μηνιαίου /  | \ογαριασμού τι              | ης κάρτας                  |
|-----------------------------------------------------------|------------------|-------------|-----------------------------|----------------------------|
| ΠΟΣΟ ΣΥΝΑΛΛΑΓΗΣ                                           | €71,55           |             |                             |                            |
| ΣΤΟΙΧΕΙΑ ΠΛΗΡΩΝ                                           | ΛΗΣ              |             |                             |                            |
| ΑΡΙΘΜΟΣ ΚΑΡΤΑΣ *                                          | 411111111        | 1111111     |                             |                            |
| ΗΜΕΡΟΜΗΝΙΑ ΛΗΞΗΣ *                                        | 1                | ٠           | 2016                        | •                          |
| ΚΩΔΙΚΟΣ ΕΠΑΛΗΘΕΥΣΗΣ *<br>(C/V2/CVC2)                      |                  |             | ?                           |                            |
| ΟΝΟΜ/ΜΟ ΚΑΤΟΧΟΥ ΚΑΡΤΑΣ *<br>(όπως εμφανίζεται στην κάρτα) | DSA              |             |                             |                            |
| EMAIL                                                     |                  |             |                             |                            |
| * Υποχρεωτικά πεδία                                       | Επιστροφι        | ή χωρίς αλα | <b>Πληρω</b><br>κλήρωση της | <mark>μή</mark><br>ոλղρωμή |
| Vragnailáun se Kápres                                     | VISA             |             |                             | d≓Aip                      |

του γραμματίου, και ενημερώνει αυτόματα το Δικηγόρο για την ολοκλήρωση της συναλλαγής, καθώς και με τα πλήρη στοιχεία της.

Ο δικηγόρος μπορεί να ορίσει τις κάρτες που θα χρησιμοποιεί αποκλειστικά στις

| Η συναλλαγή σας ολοκληρώθηκε με επιτυχία!<br>• Αριθμός Συναλλαγής: 28595414<br>• Κωδικός Έγκρισης: 949822<br>• Support Reference ID: 34962374 |  |
|----------------------------------------------------------------------------------------------------|--|
| Εκτύπωση Γραμματίου                                                                                                    |  |

συναλλαγές του με τις προεισπράξεις, τις οποίες ο Δικηγόρος μπορεί να επιλέγει χωρίς να απαιτείται κάθε φορά η επάναπληκτρολόγηση των στοιχείων της κάρτας.

## Εκτύπωση Γραμματίων Προκαταβολής Εισφορών – ολοκλήρωση έκδοσης

Στο σημείο αυτό ο Δικηγόρος επιλέγοντας "Εκτύπωση Γραμματίου", μπορεί να

εκτυπώσει το γραμμάτιο Προκαταβολής και Ενσήμων για να το προσκομίσει στο Δικαστήριο.

Η εκτύπωση έχει σχεδιαστεί ώστε σε κάθε μία σελίδα να εκτυπώνονται δύο γραμμάτια. Για κάθε γραμμάτιο προείσπραξης τυπώνονται συνολικά 4 αντίγραφα.

|                                                                                                    |                                                                                                    |                                                                                                    | No: 110445070                        |
|----------------------------------------------------------------------------------------------------|----------------------------------------------------------------------------------------------------|----------------------------------------------------------------------------------------------------|--------------------------------------|
|                                                                                                    | i                                                                                                    | Ημερ                                                                                                    | οομηνία: 15/10/2015                  |
| <b>FPAMMATIO</b>                                                                                                    |                                                                                                    | ΦΟΡΩΝ & ΕΝΣΗΜΩΝ 18,                                                                                                    | 20 ΕΥΡΩ                              |
|                                                                                                    |                                                                                                    |                                                                                                    |                                      |
| Ο δικηγόρος <b>008970 - Ν</b> .<br>κατέβαλε το ποσό των <b>ΔΕΚΑΟΚΤΩ</b><br>που αφορά σε ΑΓΩΓΗ στο ΕΙΡΗΝΟ/                                                                  | Χ                                                                                                    | ΟΥ με ΑΜ Ο και ΑΦΜ Ο23 .<br>Ι<br>ια υπόθεση του εντολέα του Μ                                                                                | B                                    |
| Ο δικηγόρος <b>008970 - Ν</b><br>κατέβαλε το ποσό των <b>ΔΕΚΑΟΚΤΩ</b><br>που αφορά σε ΑΓΩΓΗ στο ΕΙΡΗΝΟ/                                                                    | Χ του ΓΕΩΡΓΙ<br>ΕΥΡΩ ΚΑΙ ΕΙΚΟΣΙ ΛΕΠΤΩΙ<br>ΙΚΕΙΟ ΑΘΗΝΩΝ - ΕΡΓΑΤΙΚΑ γ<br>ΑΝΑΛΥΣ                                                                                                    | ΟΥ με ΑΜ Ο και ΑΦΜ Ο23 .<br>Ι<br>ια υπόθεση του εντολέα του Μ<br>ΕΗ (*)                                                                      | B                                    |
| Ο δικηγόρος <b>008970 - Ν</b><br>ατέβαλε το ποσό των <b>ΔΕΚΛΟΚΤΩ</b><br>που αφορά σε ΑΓΩΓΗ στο ΕΙΡΗΝΟΔ<br>ΔΖΑ                                                              | X του ΓΕΩΡΓΙ<br>ΕΥΡΩ ΚΑΙ ΕΙΚΟΣΙ ΛΕΠΤΩΙ<br>ΙΙΚΕΙΟ ΑΘΗΝΩΝ - ΕΡΓΑΤΙΚΑ γ<br>ΠΟΣΟ ΑΜΟΙΒΗΣ (Παρ. Ι<br>3.00 €                                                                                               | ΟΥ με ΑΜ Ο και ΑΦΜ Ο23 .<br>Ι<br>ια υπόθεση του εντολέα του Μ<br>EH (*)<br>Ν. 4194/2013) 85,00 €<br>ΙΕΤΑΑ-ΤΥΔΑ                               | <b>B</b>                             |
| Ο δικηγόρος <b>008970 - Ν</b><br>κατέβολε το ποσό των <b>ΔΕΚΑΟΚΤΩ</b><br>που αφορά σε ΑΓΩΓΗ στο ΕΙΡΗΝΟΔ<br>ΔΣΑ<br>ΕΤΑΑ-ΤΑΝ                                                 | X                                                                                                    | ΟΥ με ΑΜ Ο και ΑΦΜ Ο23 .<br>Ι<br>ια υπόθεση του εντολέα του Μ<br>ΕΗ (*)<br>Ν. 4194/2013) 85,00 €<br>ΕΤΑΛ-ΤΥΔΑ<br>ΕΤΑΛ-ΤΑΝ                    | 1,20 €<br>4,00 €                     |
| Ο δικηγόρος <b>008970 - Ν</b><br>κατέβαλε το ποσό των <b>ΔΕΚΑΟΚΤΩ</b><br>που αφορά σε ΑΓΩΓΗ στο ΕΙΡΗΝΟΔ<br>ΔΣΑ<br>ΕΤΑΑ-ΤΑΝ<br>ΕΤΑΑ-ΤΑΝ                                     | Χ         ΤΟυ ΓΕΩΡΓΙ           ΕΥΡΩ ΚΑΙ ΕΙΚΟΣΙ ΛΕΠΤΩΙ         ΑΠΤΩΙ           ΔΙΚΕΙΟ ΑΘΗΝΩΝ - ΕΡΓΑΤΙΚΑ Υ         ΑΝΑΛΥ           ΠΟΣΟ ΑΜΟΙΒΗΣ (Παρ. Ι         3,00 €           3,00 €         4,00 € | ΟΥ με ΑΜ 0 και ΑΦΜ 023 .<br>μα υπόθεση του εντολέα του Μ<br>ΕΗ (*)<br>κ.4194/2013) 85,00 €<br>ΕΤΑΛ-ΤΥΔΑ<br>ΕΤΑΛ-ΤΧΑΝ<br>ΤΑΧΔΙΚ ΚΑΤΑΘΕΣΗΣ     | 1,20 €<br>4,00 €<br>3,00 €           |
| Ο δικηγόρος <b>008970 - Ν</b><br>κατέβαλε το ποσό των <b>ΔΕΚΑΟΚΤΩ</b><br>που αφορά σε ΑΓΩΓΗ στο ΕΙΡΗΝΟΔ<br>ΔΣΑ<br>ΕΤΑΑ-ΤΑΝ<br>ΕΤΑΑ-ΤΥΔΑ<br>ΦΟΡΟΣ                           | X                                                                                                    | ΟΥ με ΑΜ 0 και ΑΦΜ 023 .<br>μ<br>α υπόθεση του εντολέα του Μ<br>εΗ (*)<br>Ν. 4194/2013) 85,00 €<br>ΕΤΑΑ-ΤΥΔΑ<br>ΕΤΑΑ-ΤΑΝ<br>ΤΑΧΔΙΚ ΚΑΤΑΘΕΣΗΣ | 1,20 €<br>4,00 €<br>3,00 €           |
| Ο δικηγόρος <b>008970 - Ν</b><br>ατέβολε το ποσό των <b>ΔΕΚΑΟΚΤΩ</b><br>που αφορά σε ΑΓΩΓΗ στο ΕΙΡΗΝΟΔ<br>ΔΣΑ<br>ΕΓΑΑ-ΤΑΝ<br>ΕΤΑΑ-ΤΥΔΑ<br>ΦΟΡΟΣ<br><b>ΣΥΝΟΛΟ ΚΡΑΤΗΣΕΩΝ</b> | Χ         ΤΟυ ΓΕΩΡΓΙ           ΕΥΡΩ ΚΑΙ ΕΙΚΟΣΙ ΛΕΠΤΩΙ           ΙΙΚΕΙΟ ΑΘΗΝΩΝ - ΕΡΓΑΤΙΚΑ γ           ΠΟΣΟ ΑΜΟΙΒΗΣ (Παρ. Ι           3,00 €           4,00 €           12,75 €           10,00 €      | ΟΥ με ΑΜ Ο και ΑΦΜ Ο23<br>α υπόθεση του εντολέα του Μ<br>ΕΗ (*)<br>Ν. 4194/2013) 85,00 €<br>ΕΤΑΑ-ΤΑΝ<br>ΤΑΧΔΙΚ ΚΑΤΑΘΕΣΗΣ<br>ΣΥΝΟΛΟ ΕΝΣΗΜΩΝ   | 1,20 €<br>4,00 €<br>3,00 €<br>8,20 € |

## Ακύρωση Γραμματίου

Εάν ο δικηγόρος δεν κάνει χρήση του γραμματίου τότε επικοινωνεί με τις υπηρεσίες του Συλλόγου για την ακύρωσή του. Το γραμμάτιο προείσπραξης μαζί με τα αποϋλοποιημένα ένσημα, ακυρώνεται και επιστρέφονται τα χρήματα στον λογαριασμό του Δικηγόρου

## Νέες Υπηρεσίες στο Δικηγόρο

- Έκδοση / Επανέκδοση / Επανεκτύπωση Γραμματίων
- Ασφαλείς ηλεκτρονικές Συναλλαγές
- On Line Ενημέρωση Έκδοση φορολογικής και Ασφαλιστικής καρτέλας Δικηγόρου - Δικηγορικής Εταιρείας
- On Line Ενημέρωση Έκδοση φορολογικής Ασφαλιστικής Βεβαίωσης Δικηγόρου - Δικηγορικής Εταιρείας από κάθε Δικηγορικό Σύλλογο